## SAAJ 月例セミナーオンデマンド視聴手順

SAAJ 月例研運営委員会 Word 版

- Peatix にご自分のアカウントでログインします。
  ※複数のアカウントをお持ちの方は、月例研究会のお申し込みに使用したアカウントでログインしてください。
- ご購入いただいたチケットを表示します。
  「マイチケット」から「チケット」の「終了」を選択してください。

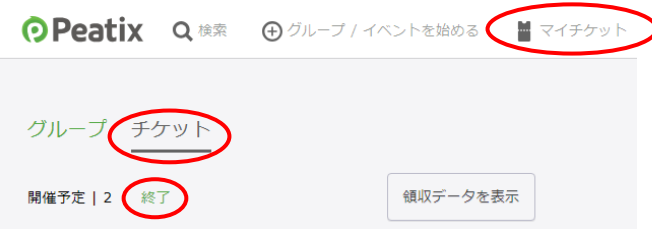

③ 終了したイベントのチケットが表示されますので「イベントに参加」をクリックします。

| 開催予定   2 終了 | 領収データを表示                                    |
|-------------|---------------------------------------------|
| チケット表示      | 2023/10/26 木<br>SAAJ本部第281回月例研究会<br>イベントに参加 |

④ イベントの説明が表示されます(「イベントは終了しました。」になっています)。

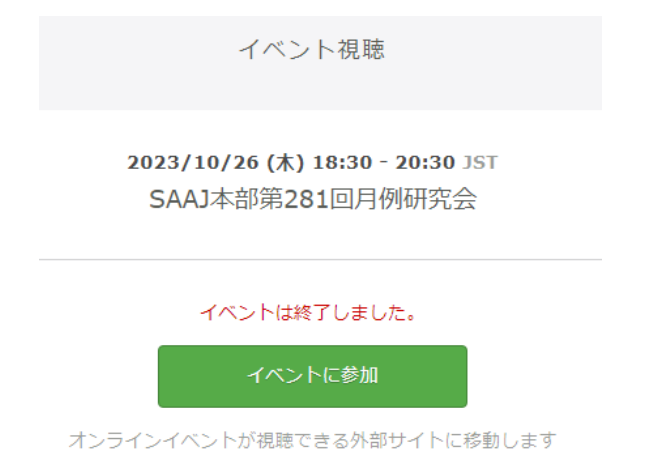

⑤ 上記画面の下部に「▼オンデマンド」の案内がありますので、URLをクリックしてご視聴ください。

▼オンデマンド: 以下のURLからご視聴ください。 なお、視聴URLのSNSへの投稿や共有は固くお断りいたします。 https://youtu.be/NJusy

※この YouTube の URL はダミーです。